2020年4月現在 Tanawariぽすと画面

「Tanawariぽすと」では登録されたログインパスワードを3カ月に1回変更します。 セキュリティー管理対策のため。

| Ianawanはすとサービス<br>棚割投函サービス Tanawariぽすと                                                                                                    | ・ Tanawariぽすとのログイン<br>画面、「 パスワード変<br>更」をクリックします。                                  |
|----------------------------------------------------------------------------------------------------|-----------------------------------------------------------------------------------|
| メールアドレス       xxxxxxxxnssys.co.jp       ※初めてログイン         有効なメールアドレスではありません。       パスワード       ※パスワード変更         レグイン       **サプライヤーは利用規約<br>への同意が必要です。                                                                                               |                                                                                   |
| Tanawariぽすとサービス<br>パスワードを変更する場合                                                                                                    | <ul> <li>Tanawariぽすとに登録され<br/>たメールアドレスを入力し<br/>て「メール送信」をクリッ<br/>クします。</li> </ul>  |
| パスワード設定用のURLを送信します。<br>ログインに使用するメールアドレスを入力してください。<br>メールアドレス                                                                                                    | <ul> <li>登録したメールアドレスに、<br/>パスワード設定画面のURL<br/>が届くので、そのURLをク<br/>リックします。</li> </ul> |
| Tanawariぽすとサービス                                                                                                    | <ul> <li>新しいパスワードを入力し</li> </ul>                                                  |
| パスワードの設定                                                                                                    | ます。                                                                               |
| パスワードを設定してください。                                                                                                    | パスワードを設定する際は、注意<br>書きを参照してください。                                                   |
| メールアドレス       ******@nssys.co.jp         パスワード       ・・・・・・・・・・・・・・・・・・・・・・・・・・・・・・・・・・・・                                                                                                    |                                                                                   |
| パスワードは以下の強度である必要があります。<br>・ パスワードは 8 文字以上にする必要があります。<br>・ パスワードには数字 (0' ~ '9') が 1 つ以上含まれている必要があります。<br>・ パスワードには英大文字 (A' ~ '2') が 1 つ以上含まれている必要があります。<br>・ パスワードには英大文字 ('a' ~ '2') が 1 つ以上含まれている必要があります。<br>・ パスワードには英数字以外の文字が 1 つ以上含まれている必要があります。 |                                                                                   |